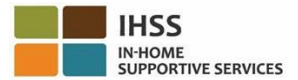

# EVV 的更改從 2023 年 7 月 1 日起生效 – 非住家服務提供人員概況說明書 電話時間表系統 (TTS)

#### 如何在 TTS 上註冊:

- 1. 請致電 (833) DIAL-EVV 或 (833) 342-5388 以連接到 TTS。
- 2. 要註冊,請按**3**。
- 3. 輸入你的6位數字註冊碼、你的9位數字服務提供人員編號以及你的出生日期。
- 4. 在你的鍵盤上輸入 4 位數字密碼以創建你的密碼。

密碼:

## 如果你沒有註冊碼,請聯繫你所在縣的 IHSS 辦事處。 如果你已經在 TTS 上註冊,你無需重新註冊。

### 非住家服務提供人員如何在 TTS 上進行簽到:

- 1. 致電 (833) DIAL-EVV 或 (833) 342-5388 以連接到 TTS。
- 2. TTS 將會給你提示以選擇你的首選語言。
  - ▶ 英文,請按'1'
  - ▶ 西班牙文,請按 **'2**'
  - ▶ 亞美尼亞語,請按'3'
  - ▶ 中文,請按'4'
- 3. 在你選擇了首選語言後,TTS 會提示你,如果你是服務提供人員,請按 '2'。
- **4**. 主目錄:請按 **'1**" 登錄
- 5. 系統會提示你輸入9位數字的服務提供人員編號,然後按#號鍵,也會提示你輸入 4位數字的密碼,然後按#號鍵
- 6. 要為領受者簽到,請按'6'
- 7. 系統會提示你選擇要簽到的領受者:如果是你所服務的領受者,請按'1'
- 8. 要選擇工作地點,如果是在家裡,請按'1'或者如果是在社區裡,請按'2'
- 9. TTS 會要求你確認你所輸入的簽到信息是否正確;如果是正確,請按'1'或者要修改你 所輸入的信息,請按'2'

#### 非住家服務提供人員如何在 TTS 上進行簽退:

- 1. 在你成功登錄 TTS 帳戶後:
- 2. 要為領受者簽退,請按 '7"
- 3. 系統會提示你選擇要簽退的領受者:如果是你所服務的領受者,請按'1'
- 4. 要選擇工作地點,如果是在**家裡**,請按 '1' 或者如果是在社區裡,請按 '2'
- 5. TTS 會要求你確認你所輸入的簽退信息是否正確;如果是正確,**請按'1**'或者要修改 你所輸入的信息,**請按'2**'
- 6. 輸入你當天工作的小時數:使用**兩位數字**輸入工作**小時數**,然後按**#**號鍵。TTS將 會列出所輸入的小時數,並詢問信息是否正確
- 7. 使用**兩位數字**輸入工作**分鐘數**,然後按 # 號鍵。TTS 將會列出所輸入的分鐘數,並 詢問信息是否正確

有關非住家服務提供人員使用 TTS 來進行 EVV 工作地點簽到/簽退的說明,請訪問: Electronic Visit Verification (EVV) Help - IHSS (www.cdss.ca.gov/inforesources/cdssprograms/ihss/evvhelp)